企业用户——水利安管人员培训报名工具操作指南

一、报名入口

手机微信扫描二维码或者搜索公众号"博安家"--关注"博安家"--玩转安全--水 利培训报名。(同时支持电脑 PC 端登录微信打开)

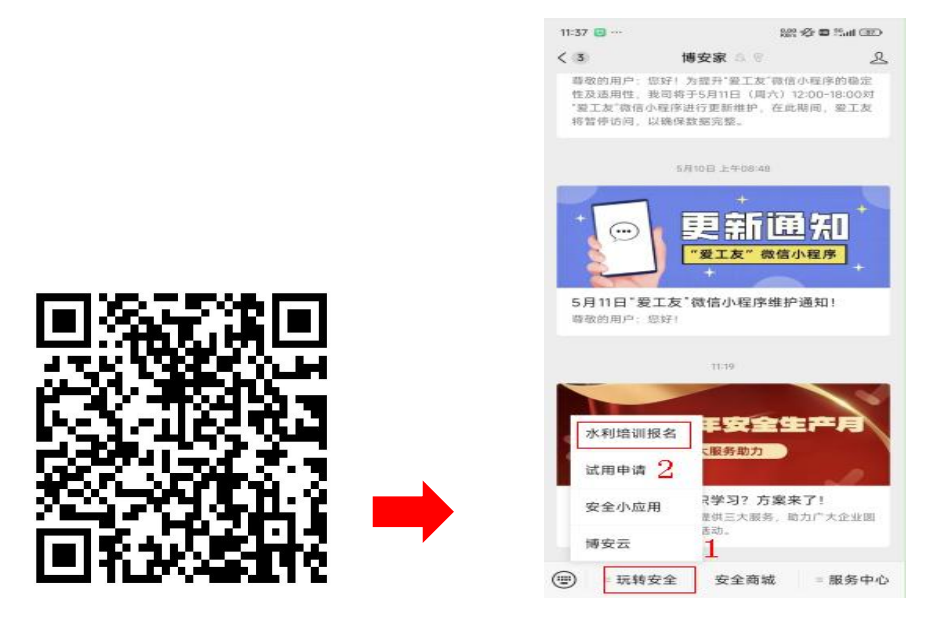

## 二、企业用户注册

企业用户(报名中间人)给需要进行培训的人员报名,要先进行注册。点击【没有注册? 立即注册】,根据注册页面填写姓名、手机号完成注册。(登录账号注册手机号,密码 aq+手机号,例如1310000000, aq1310000000)

登录成功之后需要选择"江西省水利安管人员培训"。

| <b>欢迎使用!</b><br>水利三类人员培训服名工具 | 欢迎注册!<br>水利三类人员培训服名工具                           | ●●● 〈 〉 ○ <b>B</b> 録 × ● …<br><b>欢迎使用!</b><br>水利=类人员培训服名工具 |
|------------------------------|-------------------------------------------------|------------------------------------------------------------|
| 帐号                           | 姓名                                              | 请选择报名省份<br>湖北省水利安管人员安全培训网校平台                               |
| 请输入帐号                        | 请输入姓名                                           | 江西省水利安管人员培训                                                |
|                              | · · · · · · · · · · · · · · · · · · ·           | 水利一级安管人员安全生产网校平台                                           |
| 密码                           | 联系方式                                            | 吉林省水利水电三类人员                                                |
| 3898/AC239                   | 请认真填写手机号码<br>登录帐号为手机号波码为aq+手机号如<br>aq1333333333 | 北京市水利三类人员                                                  |
| 填表人登录                        | 提交                                              |                                                            |
| 没有账号?立即注册                    | 返回登录                                            | 确定                                                         |

### 三、选择培训班

"培训班列表--选择培训班--去报名"或者"我参与的--选择进行中培训班--继续 报名"。(注意:新申请选择"2024年度江西省水利安管人员线上新申请培训",继续教 育选择"2024年度江西省水利安管人员线上继续教育培训"。)

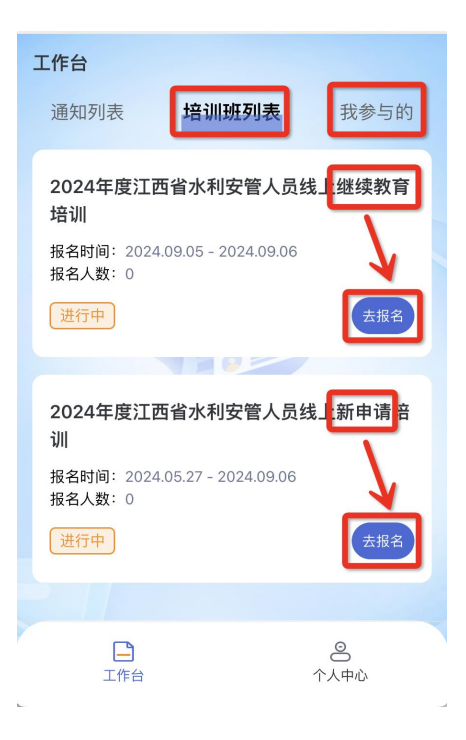

## 四、培训报名

(一)手机操作

"进入培训班详情页--点击立即报名--填写培训报名信息"。

注意:①需培训人员所在单位相同时,企业用户(报名中间人)填写完工作单位基本 信息之后,可逐条添加多个人员报名信息,全部添加完成之后保存提交。

②使用"导入"的方式进行学员信息添加的,需先下载"模板",按照模板显示填写 培训信息。"选择专题"处按照培训需求填写培训专题名称依次为: 江西省水利安管人员 培训项目负责人\_新申请、江西省水利安管人员培训主要负责人\_新申请、江西省水利安管 人员培训专职安全生产管理人员\_新申请; 江西省水利安管人员培训\_继续教育。(此处培 训专题名称必须准确。)

③主要负责人对应A证,项目负责人对应B证,专职安全生产管理人员对应C证。

#### 1、培训班确认

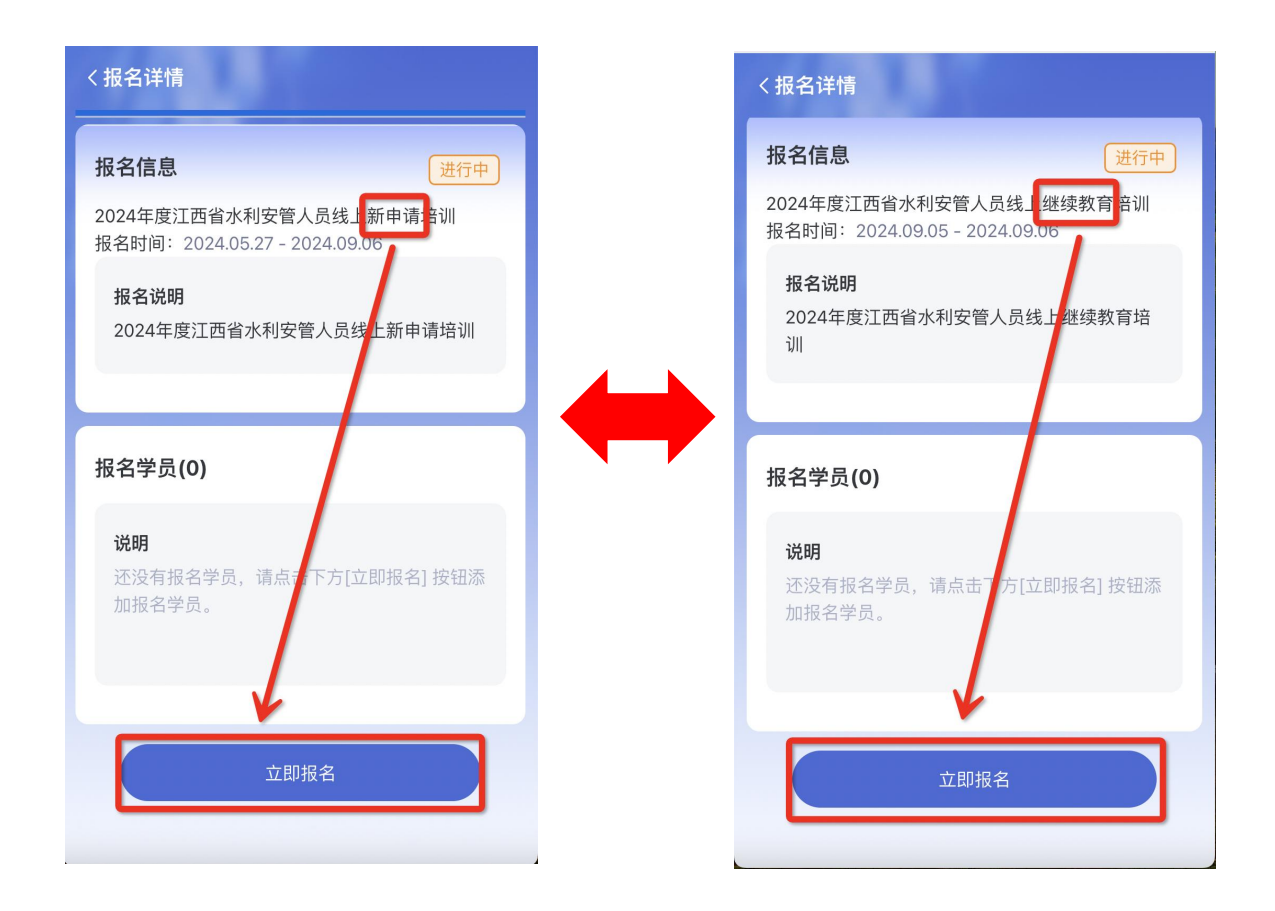

#### 2、基本信息填写

| く信息填写                  | 《信息填写                    |
|------------------------|--------------------------|
| 2024年度江西省水利安管人员线上新申请培训 | 开票地址及电话:                 |
| 报名信息                   | 谓搁入开景地址及电话               |
| 工作单位 *:                | 开户行及账号 :                 |
| 单位全称, 请输入              | 请输入开户行及账号                |
| 社会统一信用代码 *:            | 培训缴费凭证*:                 |
| 必填项,请输入                | +                        |
| 经办人姓名*:                |                          |
| 必填项,请输入                | 报名人员信息(0) (法加) (日本) (横板) |
| 手机号(单位联系人电话) *:        |                          |
| 必填项,请输入正确的手机号          |                          |
| 发票接收邮箱*:               | 保存并提交                    |
| 请输入帐号                  | 返回                       |

## 3、学员及培训信息录入

| 〈信息填写              |
|--------------------|
| 开票地址及电话:           |
| 请输入开票地址及电话         |
| 开户行及账号 :           |
| 请输入开户行及账号          |
| 培训缴费凭证":           |
| +                  |
|                    |
| 报名人员信息(0) 添加 导入 模板 |
|                    |
| 保存并提交              |
| 返回                 |

| ( |            |     |
|---|------------|-----|
|   | 逐条录入按照此流程, | 也可  |
|   | 以填写表格导入,导入 | 、流程 |
|   | 见下文。       |     |
|   |            |     |

| く信息填写                                                                                                    |          |
|----------------------------------------------------------------------------------------------------|----------|
|                                                                                                    |          |
| 手机号(单位联系人电话) * :                                                                                                    |          |
| 报名信息                                                                                                    |          |
| 姓名*:                                                                                                    |          |
| 必填项, 请输入                                                                                                    |          |
| 身份证号 * :                                                                                                    |          |
| 必填项,请输入                                                                                                    |          |
| 手机号 * :                                                                                                    |          |
| 必填项,请输入正确的手机号                                                                                                    |          |
| 备注:                                                                                                    |          |
| 补充填写报名类型、其他联系方式等                                                                                                    |          |
| 选择专题 * : (匹配报名类型、请谨慎选择)                                                                                                    | <u> </u> |
| 必填项,请选择专题                                                                                                    |          |
|                                                                                                    |          |
|                                                                                                    |          |
| 确定                                                                                                    |          |
| 确定                                                                                                    |          |
| <b>确定</b>                                                                                                    |          |
| <b>确定</b><br>・<br>・<br>・<br>・<br>・<br>・<br>・<br>・<br>・                                                                                                    |          |
| <b>确定</b>                                                                                                    |          |
| 确定                       /           /           /           /           /           /           /           /           /           /           /           /           /           /           /           /           /           /           /           /           /           /           /           /           /           /           /           /           /           /           /           /           /           /           /           /           /           /           /           /           /           /           /           /           /           /           /           /           / | Ĵ        |
| 确定                     ////////////////////////////////////                                                                                                    |          |
| 确定                                                                                                    |          |
| 确定         ····································                                                                                                    |          |
| 确定                                                                                                    |          |

江西省水利安管人员培训主要负责人\_新申请

江西省水利安管人员培训专职安全生产管理人员 申请

取消

#### 4、学员及培训信息导入

使用"导入"的方式进行学员信息添加的,需先下载"模板",按照模板显示填写培 训信息。"选择专题"处按照培训需求填写培训专题名称依次为: 江西省水利安管人员培 训项目负责人\_新申请、江西省水利安管人员培训主要负责人\_新申请、江西省水利安管人 员培训专职安全生产管理人员\_新申请; 江西省水利安管人员培训\_继续教育。(此处培训 专题名称必须准确。)

| 《信息填写              |                                      |
|--------------------|--------------------------------------|
| 开票地址及电话 :          |                                      |
| 请输入开题地址及电话         |                                      |
| 开户行及账号:            |                                      |
| 请输入开户行及账号          |                                      |
| 培训缴费凭证*:           |                                      |
| +                  |                                      |
| 报名人员信息(0) 添加 每入 使板 | 据名人员信息(1) (天師) (日本) (清晰)<br>用户数据导入详情 |
|                    | 第1条数据导入成功!                           |
| 保存并提交              |                                      |
| 22回                | инде                                 |

如培训导入时,提示"第×条数据不符合要求!"请仔细核对导入表格对应数据是否正确无误!修改 错误信息后重新导入即可。

| 据名人员信息(1) (天) (西) (西)<br>用户数据导入详情 |  |
|-----------------------------------|--|
| 第1条数据导入成功!                        |  |
| 第2条数据不符合要求!                       |  |
| 确定                                |  |

(二) 电脑微信操作

电脑 PC 端登录微信打开,后续操作同上(手机操作)

(三) 电脑浏览器操作

电脑打开浏览器后,访问网址:

https://mobile.1safety.cc/bmTool/index.html#/login

后续操作同上(手机操作)

# 五、查看审核状态

江西水利职业学院审核之后,通知列表显示审核状态变更的消息。 审核通过:需培训人员报名成功,可登录网校平台进行对应专题的培训学习。 注意:学员账号为报名时填写的身份证号,密码为 aq 手机号 (第一次报名的学员手机

号),如无法登录可尝试使用 aq18888888888 或 aq12345678900 来登录。

审核不通过:未报名成功不可登录(学员首次报名),支持修改再次提交审核。

| 工作台                                                                                    |                                |                  |   | 〈报名详情                                                                                                    |
|----------------------------------------------------------------------------------------|--------------------------------|------------------|---|----------------------------------------------------------------------------------------------------|
| 通知列表                                                                                   | 培训班列表                          | 我参与的             |   |                                                                                                    |
| <b>审核状态变现</b><br>2024年<br>报名人:成燕<br>报名时间:2024<br><b>康核通过</b><br><b>审核状态变现</b><br>2024年 | <b>巨通知</b><br>4.07.01 10:39:14 | 了解详情             | - | 田子子の「「「「「」」」」」」」」」」」」」」」」   田子子の「「「」」」」」   日本の「「」」」」   日本の「」」」   日本の「」」   日本の「」」   日本の「」」   日本の「」」   日本の「」   日本の「」 </th |
| 報名人:成燕<br>报名时间:2024<br>审核通过                                                            | 4.07.01 11:23:53               | 了解详情             |   | <b>报名学员(2)</b><br>成赢<br>2024.07.01 11:22 (宣核通过)>                                                                                                    |
| 「工作台                                                                                   |                                | <b>8</b><br>个人中心 |   | 成孫<br>2024.07.01 11:19                                                                                                    |